## Windows 10 Adding a Printer by IP address

| go to settings                                     | ← Settings - □ X                                                                                                    |
|----------------------------------------------------|----------------------------------------------------------------------------------------------------|
| type in printer or print                           | Windows Settings                                                                                                    |
| choose Devices and Printers                        | prin       ×            Change default printer           Change default printer             Printers & scanners           Printers & scanners             System           Change advanced color management       settings for displays, scanners, and printers             System           Change advanced color management       settings for displays, scanners, and printers             Show all results           Show all results             Personalization         Background, lock screen,         colors           Accounts         Your accounts         Youraccounts         Speech, region, date                                                                                                    |
|                                                    |                                                                                                    |
| Choose the Add a printer option at the top right   | Porvices and Printers       -       -       ×         Add a device       Add a printer       Image: Control Panel > All Control Panel Items > Devices and Printers >       Image: Control Panel > All Control Panel Items > Devices and Printers >       Image: Control Panel > All Control Panel Items > Devices and Printers >       Image: Control Panel > All Control Panel Items > Devices and Printers >       Image: Control Panel > All Control Panel Items > Devices and Printers >       Image: Control Panel > All Control Panel Items > Devices and Printers >       Image: Control Panel > All Control Panel Items > Devices and Printers >       Image: Control Panel > All Control Panel Items > Devices and Printers >       Image: Control Panel > All Control Panel Items > Devices and Printers >       Image: Control Panel > All Control Panel Items >       Image: Control Panel > All Control Panel Items > Devices and Printers >       Image: Control Panel > All Control Panel Items >       Image: Control Panel > All Control Panel Items >       Image: Control Panel > All Control Panel Items >       Image: Control Panel > All Control Panel Items >       Image: Control Panel > All Control Panel Items >       Image: Control Panel > All Control Panel > All Control Panel >       Image: Control Panel > All Control Panel >       Image: Control Panel > All Control Panel >       Image: Control Panel > All Control Panel >       Image: Control Panel > All Control Panel >       Image: Control Panel >       Image: Control Panel >       Image: Control Panel >       Image: Control Panel >       Image: Control Panel >       Image: Control Panel >       Image: Control Panel >       Image: Control Panel |
| Choose the printer that I want to use isn't listed | Add a device Choose a device or printer to add to this PC Searching for devices   Image: Choose a device or printer to add to this PC     Searching for devices     Image: Choose a device or printer to add to this PC     Searching for devices     Image: Choose a device or printer to add to this PC     Searching for devices     Image: Choose a device or printer to add to this PC     Searching for devices     Image: Choose a device or printer to add to this PC     Searching for devices     Image: Choose a device or printer to add to this PC     Searching for devices     Image: Choose a device or printer to add to this PC     Image: Choose a device or printer to add to this PC     Image: Choose a device or printer to add to this PC     Image: Choose a device or printer to add to this PC                                                                                                    |

| Choose add a printer using a tcp/ip address or host name                  |                                                  |                                                                 | ×                   |  |  |
|---------------------------------------------------------------------------|--------------------------------------------------|-----------------------------------------------------------------|---------------------|--|--|
|                                                                           | 🔶 🕳 Add Printer                                  |                                                                 |                     |  |  |
| ]                                                                         | Find a printer by other                          |                                                                 |                     |  |  |
| Next                                                                      | ⊖ My p <u>r</u> inter is a little older. He      | O My printer is a little older. Help me find it.                |                     |  |  |
|                                                                           | $\bigcirc$ Eind a printer in the director        | ◯ Eind a printer in the directory, based on location or feature |                     |  |  |
|                                                                           | ○ <u>S</u> elect a shared printer by na          | ame                                                             |                     |  |  |
|                                                                           | Funnala, Waamay tamam                            | a) sisterana ar                                                 | B <u>r</u> owse     |  |  |
|                                                                           | http://computername/pr                           | inters/printername/.printer                                     |                     |  |  |
|                                                                           | <ul> <li>Add a printer using a TCP/IP</li> </ul> | address or hostname                                             |                     |  |  |
|                                                                           | Add a Bluetooth, wireless or                     | network discoverable printer                                    |                     |  |  |
|                                                                           |                                                  | n printer with manual settings                                  |                     |  |  |
|                                                                           |                                                  |                                                                 |                     |  |  |
|                                                                           |                                                  |                                                                 | <u>N</u> ext Cancel |  |  |
| choose device type                                                        |                                                  |                                                                 | ×                   |  |  |
| type in the ip address of the printer                                     | ← 😽 Add Printer                                  | ← 🛷 Add Printer                                                 |                     |  |  |
|                                                                           | Type a printer hostnam                           | e or IP address                                                 |                     |  |  |
|                                                                           | Device type:                                     | TCP/IP Device                                                   | ~                   |  |  |
| Next                                                                      | Hostname or IP address:                          | 123.45.357.2                                                    |                     |  |  |
|                                                                           | Port name:                                       | 123.45.357.2                                                    |                     |  |  |
|                                                                           | Query the printer and autom                      | natically select the driver to use                              |                     |  |  |
|                                                                           |                                                  |                                                                 |                     |  |  |
|                                                                           |                                                  |                                                                 |                     |  |  |
|                                                                           |                                                  |                                                                 |                     |  |  |
|                                                                           |                                                  |                                                                 |                     |  |  |
|                                                                           |                                                  |                                                                 | <u>N</u> ext Cancel |  |  |
| Use the driver that is currently installed or have it install the correct |                                                  |                                                                 | ~                   |  |  |
| driver                                                                    | 🔶 🛛 🥪 Add Printer                                |                                                                 | ~                   |  |  |
|                                                                           | Which version of the d                           |                                                                 |                     |  |  |
| Next                                                                      | Windows detected that a driver                   |                                                                 |                     |  |  |
|                                                                           |                                                  |                                                                 |                     |  |  |
|                                                                           | ● Use the driver that is current                 |                                                                 |                     |  |  |
|                                                                           | O Replace the current driver                     |                                                                 |                     |  |  |
|                                                                           |                                                  |                                                                 |                     |  |  |
|                                                                           |                                                  |                                                                 |                     |  |  |
|                                                                           |                                                  |                                                                 |                     |  |  |
|                                                                           |                                                  |                                                                 |                     |  |  |
|                                                                           |                                                  |                                                                 |                     |  |  |
|                                                                           |                                                  |                                                                 | <u>N</u> ext Cancel |  |  |

| Next                                                                                                    | name the printer                    |   |                                                                                        |                           | ×                                                                                                    |  |
|----------------------------------------------------------------------------------------------------|-------------------------------------|---|----------------------------------------------------------------------------------------|---------------------------|----------------------------------------------------------------------------------------------------|--|
| Image: set in the set in the set in                     | Next                                | ~ | 🥪 Add Printer                                                                          |                           |                                                                                                    |  |
| Bitter name:       Distances 1200 3/22 DLG Cass Dates dates:         This printer will be installed with the IP Lase/28 700 MT12 PCLG Class Dates dates:         Chooses to share or not         Next         Printe a test page and should work!!         Print a test page and should work!!         Dig reface will be installed with the IP Lase/28 700 MT12 PCLG Class Dates dates:         Space name:         Image: Display test page and should work!!                                                                                                    |                                     |   | Type a printer                                                                         | name                      |                                                                                                    |  |
| this printer will be installed with the HP Lasedet 700 M712 PCLS Class Driver driver.     Image: the printer will be installed with the HP Lasedet 700 M712 PCLS Class Driver driver.     Image: the printer will be installed with the HP Lasedet 700 M712 PCLS Class Driver driver.     Image: the printer will be installed with the HP Lasedet 700 M712 PCLS Class Driver driver.     Image: the printer will be installed with the HP Lasedet 700 M712 PCLS Class Driver driver.     Image: the printer will be installed with the HP Lasedet 700 M712 PCLS Class Driver driver.     Image: the printer will be installed with the HP Lasedet 700 M712 PCLS Class Driver driver.     Image: the printer will be installed with the HP Lasedet 700 M712 PCLS Class Driver driver.     Image: the printer will be installed with the HP Lasedet 700 M712 PCLS Class Driver driver.     Image: the printer will be installed with the HP Lasedet 700 M712 PCLS Class Driver driver.     Image: the printer will be installed with the HP Lasedet 700 M712 PCLS Class Driver driver.     Image: the printer will be installed with the HP Lasedet 700 M712 PCLS Class Driver driver.     Image: the printer will be installed with the HP Lasedet 700 M712 PCLS Class Driver driver.     Image: the printer will be installed with the HP Lasedet 700 M712 PCLS Class Driver.     Image: the printer will be installed with the HP Lasedet 700 M712 PCLS Class Driver.     Image: the printer will be installed with the HP Lasedet 700 M712 PCLS Class Driver.     Image: the printer will be installed with the HP Lasedet 700 M712 PCLS Class Driver. <th></th> <th></th> <th><u>P</u>rinter name:</th> <th>HP Las</th> <th>serJet 700 M712 PCL6 Class Driver (Copy 1)</th> <th></th>                                                                                                    |                                     |   | <u>P</u> rinter name:                                                                  | HP Las                    | serJet 700 M712 PCL6 Class Driver (Copy 1)                                                                         |  |
| choose to share or not   choose to share or not   Next   Printer Sharing   If you want to shere this pinter, you must provide a share name. You can use the suggested name or type a new one. The share name will be visible to other network uses.   Print a test page and should work!!   Printer Sharing   If you want to shere this pinter   If you want to shere this pinter   If you want to sh                                                                                                    |                                     |   | This printer will be installed with the HP LaserJet 700 M712 PCL6 Class Driver driver. |                           |                                                                                                    |  |
| choose to share or not   choose to share or not   Next   Print a test page and should work!!   Print a test page and should work!     If you want to ohar this printer   If you want to ohar this printer   If you want to ohar this printer   If you want to ohar this printer   If you want to ohar this printer so that others on your network can find and use it   If you want to ohar this printer so that others on your network can find and use it   If you want to ohar this printer so that others on your network can find and use it   If you want to ohar this printer so that others on your network can find and use it     If you want to ohar this printer so that others on your network can find and use it     If you want to other this printer so that others on your network can find and use it     If you want to other this printer so that others on your network can find and use it     If you want to other this printer so that others on your network can find and use it     If you want to other this printer so that others on your network can find and use it     If you want to other this printer so that others on your network can find and use it     If you want to other this printer so that others on your network can find and use it     If you want to other this printer so that others on you mait provide a share name. You can be observed and the printer                                                                                                    |                                     |   |                                                                                        |                           |                                                                                                    |  |
| choose to share or not   Next   Printer Sharing   If you want to share this printer. You must provide a share name. You can use the suggested name or type a new one. The share name will be visible to other network users.   Print a test page and should work!!   If you want to share this printer   If you want to share this printer                                                                                                    |                                     |   |                                                                                        |                           |                                                                                                    |  |
| choose to share or not   Next   Printer Sharing   Hypure new one. The share name. You can use the suggested name or type a new one. The share name. You can use the suggested name or type a new one. The share name. You can use the suggested name or type a new one. The share name will be visible to other network uses.   Print a test page and should work!!   Share this printer   Share this printer   Share this printer   Share this printer   Comment:                                                                                                    |                                     |   |                                                                                        |                           |                                                                                                    |  |
| choose to share or not     choose to share or not     Image: Comparison of the share of the state share on the suggested name or type an envore. The share name will be visible to other network users.     Print a test page and should work!     If you want to share this printer     Image: Comparison of the state share name. You can use the suggested name or type a new one. The share name will be visible to other network users.     If you want to share this printer     If you method share this printer     Image: Comment:     Image: Comment:                                                                                                    |                                     |   |                                                                                        |                           |                                                                                                    |  |
| Image: Constant of the set of the set of the |                                     |   |                                                                                        |                           |                                                                                                    |  |
| choose to share or not     Next      Printe Sharing If you want to share this printer, you must provide a share name. You can use the suggested name or type a new one. The share name will be visible to other network users.   Print a test page and should work!!     Image: Distance this printer   Share this printer   Share this printer     Image: Distance this printer   Share this printer   Image: Distance this printer   Share this printer   Image: Distance this printer   Share name:   Image: Distance this printer   Image: Distance this printer Image: Distance this printer Image:                                                                                                    |                                     |   |                                                                                        |                           | Next Cancel                                                                                                    |  |
| Next   Print a test page and should work!!      Print a test page and should work!!       Pint a test page and should work!!       Pint a test page and should work!!             Pint a test page and should work!!                                                                                                    | choose to share or not              |   |                                                                                        |                           | ×                                                                                                    |  |
| Next   Print a test page and should work!!     Print a test page and should work!!                                                                                                    |                                     | ~ | ᡒ Add Printer                                                                          |                           |                                                                                                    |  |
| Print a test page and should work!!      If you want to share this printer, you must provide a share name. You can use the suggested name or type a new one. The share name will be visible to other network users.    Image:     Image:     Image:     Image:     Image:     Image:     Image:     Image:     Image:     Image:     Image:     Image:     Image:     Image:     Image:     Image:     Image:     Image:     Image:     Image:     Image:     Image:     Image:     Image:     Image:     Image:     Image:      Image:     Image:     Image:     Image:     Image:     Image:     Image:     Image:     Image:     Image:     Image:     Image:     Image:     Image:     Image:     Image:     Image:     Image:     Image:      Image:     Image:      Image:                                                                                                    | Next                                |   | Printer Sharing                                                                        | 9                         |                                                                                                    |  |
| Print a test page and should work!! <ul> <li>Do not share this printer</li> <li>Do not share this printer so that others on your network can find and use it</li> </ul> Share this printer so that others on your network can find and use it   Share name:   Location:   Comment:     Next     Cancel                                                                                                    |                                     |   | If you want to shan<br>or type a new one.                                              | e this print<br>The share | ter, you must provide a share name. You can use the suggested name<br>name will be visible to other network users. |  |
| Do not share this printer   Share this printer so that others on your network can find and use it     Share name:     Location:     Comment:     Next     Cancel                                                                                                    | Print a test page and should work!! |   | 0                                                                                      |                           |                                                                                                    |  |
| Share name:<br>Location:<br>Comment:                                                                                                    |                                     |   | Do not share this                                                                      | s printer<br>r so that c  | others on your network can find and use it                                                                         |  |
| Location:                                                                                                    |                                     |   | S <u>h</u> are name:                                                                   |                           | ·                                                                                                    |  |
| <u>Comment:</u><br>Next Cancel                                                                                                    |                                     |   | Location:                                                                              |                           |                                                                                                    |  |
| Next Cancel                                                                                                    |                                     |   | <u>C</u> omment:                                                                       |                           |                                                                                                    |  |
| Next Cancel                                                                                                    |                                     |   |                                                                                        |                           |                                                                                                    |  |
|                                                                                                    |                                     |   |                                                                                        |                           | Next Cancel                                                                                                    |  |